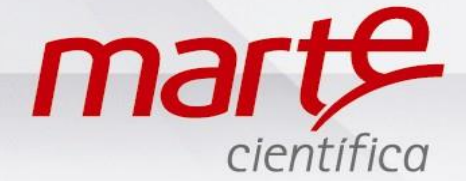

## Programação e Utilização da Função Estatística segundo à Farmacopeia Brasileira – AD.FARMA

Antes de iniciar esta programação, favor verificar as instruções fornecidas no Guia rápido "Primeiro uso de Balanças da Série AD" para garantia de melhores resultados.

Para essa função será necessário conectar a balança a uma impressora ou ao computador para impressão do relatório estatístico.

As balanças da série AD FARMA já saem de fábrica com a programação padrão para Farmacopeia Brasileira. Caso sua balança não esteja programada, seguir os passos a seguir.

## Programação e instalação

- Com a balança em Standby pressionar L/D e logo depois F2.
- Em SET-FUN pressionar T.
- Mostrará FUN-G no display ou a função que esteja programada atualmente.
- Pressionar F1 até encontrar FUN-BR e pressionar T.
- O display irá voltar para SET-FUN.
- Pressionar F1 até END e em seguida T.
- A balança voltará para Standby.
- Conectar o cabo serial RS232C: Código 641.9608.00 para conexão da balança ao computador ou Código 641.9608.10 para conexão com a impressora (cabos originais fornecidos pela Marte, caso contrário não garantimos a comunicação).

## Utilizando a função Estatística segundo à Farmacopeia Brasileira

- Ligar a balança e a impressora ou o computador no programa desejado para impressão dos resultados estatísticos.
- Certificar de que os cabos estão conectados corretamente.
- Aparecerá uma sequência de dígitos no display, onde poderá inserir o número de sua ordem de manipulação (CNL seleciona o cursor, F1 e F2 altera o número, T para confirmar).
- Em seguida a balança solicitará o valor de referência ou valor teórico (esse valor deve ser fornecido pelo farmacêutico ou constará na ordem de manipulação). Para inseri-lo ou alterá-lo pressionar CNL para selecionar o cursor, F1 e F2 para altera o número, T para confirmar.
- Coloque um frasco para acomodação das cápsulas na balança e pressione T.
- Coloque a primeira cápsula na balança, aguarde estabilização e pressione F2.
- A balança fará a tara automática apresentando 0,000 g na primeira linha do display e 01 na segunda linha, indicando que foi computada a primeira cápsula.
- Acrescente a segunda cápsula, lembrando que não é necessário retirar a anterior, pressione F2 para computar.
- Seguir assim até a 10<sup>a</sup> cápsula.
- Quando aparecer na segunda linha do display o número 10, indica que já foram computadas as amostras exigidas pela Farmacopeia.
- Pode-se colocar o restante da fórmula na balança, pois a mesma realizará a contagem do total de cápsulas.

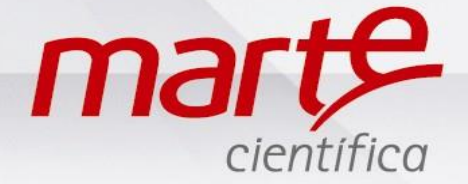

- Pressionar CNL para imprimir o relatório com os resultados estatísticos.
- Após impressão do relatório a balança voltará à tela com o último número de ordem de manipulação, podendo assim fazer a próxima análise.